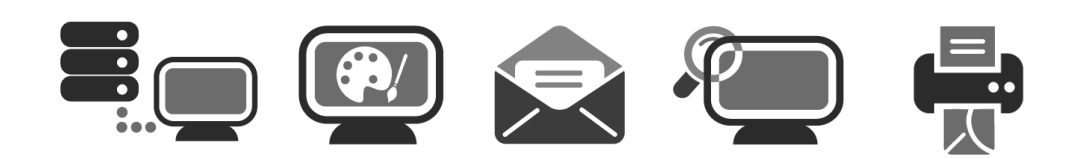

# **APPLICATION USER GUIDE**

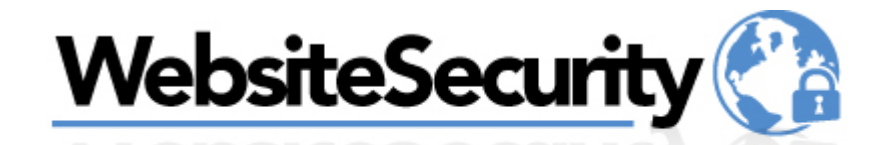

| Application: | Website Security                                                                                                    |
|--------------|----------------------------------------------------------------------------------------------------|
| Version:     | 3.0                                                                                                    |
| Description: | Website Security function allows you to set up an authorization list in order to restrict parts of your website. This list will restrict browser access to specific website directories. |

## **Summary Contents**

| 1 | INTRODU   |                          | 3   |
|---|-----------|--------------------------|-----|
|   | 1.1 NAVI  | IGATION                  | . 3 |
| 2 | WEBSITE   | SECURITY                 | 4   |
|   | 2.1 Set F | PROTECTION               | .4  |
|   | 2.1.1     | Add User                 | . 5 |
|   | 2.1.2     | Delete User              | . 5 |
|   | 2.1.3     | Enable security settings | . 5 |
|   | 2.1.4     | Advanced Settings        | . 6 |
|   |           |                          |     |

# 1 Introduction

Website Security function allows you to set up an authorization list in order to restrict parts of your website. This list will restrict browser access to specific website directories.

Access to restricted areas of the website can be granted with a username/password combination or by hostname/IP address.

TO LAUNCH WEBSITE SECURITY:

• Click on the Website Security icon.

The application opens in a new window

|                                                                                                    | Support Fee  |            |
|----------------------------------------------------------------------------------------------------|--------------|------------|
| epsitesecunty Ca                                                                                                    | Set          | Protection |
| With the Website Security tool you can restrict the access to certain sections of your website, create and manage a list of users who will have access to the psection. | protected    |            |
| Please select a directory.                                                                                                    |              |            |
| /.store<br>/cgi-bin<br>/esmdownload<br>/logs<br>/private<br>/public<br>/secure<br>/secure-cgi-bin                                                                       |              | <          |
|                                                                                                    |              |            |
|                                                                                                    |              | ~          |
| Ed                                                                                                    | lit Director | Ŋ          |

## 1.1 Navigation

The main menu is located on the top right corner of Website Security:

- Set Protection: allows you to restrict access to certain sections of your website
- Support: opens online help files for Website Security in a new window
- Feedback: allows you to send feedback concerning Website Security

Support Feedback

Support Feedbac

Set Protection

# 2 Website Security

## 2.1 Set Protection

In this section you will be able to restrict the access to certain sections of your website, create and manage a list of users who will have access to the protected section(s).

TO SET PROTECTION:

1. Select a directory that you want to modify

|                                                          |                                                                          | Set F                                                 |
|----------------------------------------------------------|--------------------------------------------------------------------------|-------------------------------------------------------|
| th the Website Security tool you can re<br>ction.        | strict the access to certain sections of your website, create and manage | a list of users who will have access to the protected |
| Please select a directory.                               |                                                                          |                                                       |
| /.store<br>/cgi-bin<br>/esmdownload<br>/logs<br>(private |                                                                          |                                                       |
| /public<br>/secure<br>/secure-cgi-bin                    |                                                                          |                                                       |
|                                                          |                                                                          |                                                       |
|                                                          |                                                                          |                                                       |
|                                                          |                                                                          | Edit Director                                         |

2. Click Edit Directory.

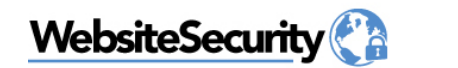

Whether the Website Security tool you can restrict the access to certain sections of your website, create and manage a list of users who will have access to the protected section.

- 3. Add user, enable security.
- 4. Click Apply.

### 2.1.1 Add User

This section allows you to add new user.

#### TO ADD USER:

1. Complete the following:

| Set Username and Password Advanced Settings |            | rvice is currently Disabled |             |                  |
|---------------------------------------------|------------|-----------------------------|-------------|------------------|
| Password:                                   |            | Ivanced Settings            | nd Password | Set Username and |
| Password                                    |            |                             |             | User: [          |
| Caster Pressured                            |            |                             |             | Password:        |
|                                             |            |                             |             | Commin Password. |
| Add User                                    |            |                             | Add User    |                  |
|                                             |            |                             |             |                  |
| Cancel Apply                                | ncel Apply |                             |             |                  |

- User enter a user
- Password enter a password
- Confirm Password re-enter a password
- 2. Click Add User.
- 2.1.2 Delete User

This section allows you to delete any user.

#### TO DELETE USER:

1. Select a user from the drop down menu

Delete User from list: tester

2. Click Delete User.

### 2.1.3 Enable security settings

Allows you enable the security settings for the selected directory

#### TO ENABLE SECURITY:

1. Select enabled from the dropdown

| Service is currently | Disabled | * |        |       |
|----------------------|----------|---|--------|-------|
| Advanced Settings    |          |   |        |       |
|                      |          |   |        |       |
|                      |          |   |        |       |
|                      |          |   |        |       |
|                      |          |   |        |       |
|                      |          | _ |        |       |
|                      |          |   | Cancel | Apply |

2. Click Apply.

### 2.1.4 Advanced Settings

Allows you to set Prompt, Site or IP address.

#### TO SET ADVANCED SETTINGS:

1. Check Advanced Settings.

| Advanced Settings 🗹                       |        |       |
|-------------------------------------------|--------|-------|
| Set Prompt:                               |        |       |
| Restrict access by hostname or IP address |        |       |
| Add new Site or IP                        |        |       |
| Add                                       |        |       |
|                                           |        |       |
|                                           |        |       |
|                                           | 0      | Annte |
|                                           | Cancel | Apply |

- 2. If you would like to set a prompt enter it into the **Set prompt.**
- 3. If you would like to restrict access by hostname or IP address, enter a new site or IP into the **Add new Site or IP**. You can restrict access to a directory by hostname or IP address. Before entering a hostname or IP address, ensure that the enable option is set.
- 4. Click Add.
- 5. Click Apply.